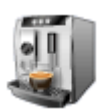

# CARGA SUGERIDA

### ¿Qué es la Carga Sugerida?

La Carga Sugerida es un sistema de ayuda a la hora de gestionar las recargas de tus máquinas. El sistema consiste en que es el propio programa quien te sugiere la cantidad de artículos que tiene que recargar en tus máquinas.

Esto se hace basándose en la media realizada de las últimas X recargas de cada artículo por máquina.

**NOTA:** El valor de las últimas recargas puede modificarse desde la pantalla de *Configuración* de *PS.Vending*.

**NOTA SOBRE REDONDEOS**: El sistema **redondea** las cantidades obtenidas de hacer las medias de las recargas. Debido a esto se puede tener la sensación de que el sistema, al cambiar las cantidades a tener en cuenta para la carga, no funciona correctamente porque la cantidad sugerida es la misma en algunos artículos.

**Ejemplo:** Si configuramos la carga para obtener la media de las últimas **4 recargas** y obtenemos una media de **3.3** en un artículo el sistema lo redondea a **3** mientras que si configuramos el sistema para obtener la media de las últimas **2 recargas** obtenemos una media de **2.5** el sistema redondea también a **3**.

En sistema redondea a una unidad superior si el decimal es igual o mayor a 5.

**Ejemplos:** 2.5 -> 3, 3.3 -> 3, 4.6 -> 5

### **REDONDEOS DE ARTICULOS EN VARIOS CANALES**

Si existe un artículo que esté en más de un canal en la máquina el programa repartirá la cantidad media sugerida entre tantos canales como artículos tenga la maquina.

Ejemplo: Tenemos una maquina de Snack en la que el artículo CHASKY BARBACOA existe en dos canales (30 y 33)

La carga sugerida del programa es de **4 unidades**. Entonces el **programa calcula la media entre el número de** canales en los que este el producto 2 en este caso.

Con lo cual la carga sugerida para CHASKY BARBACOA para cada canal es 2.

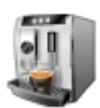

El Software que te ayuda a gestionar tu negocio de Máquinas Expendedoras

### Como activar la Carga Sugerida

Para activar la Carga Sugerida hay que hacerlo desde la pantalla Opciones de Configuración pestaña General

| 🗹 Opciones de Configuración 📃 🗖 🔀                                                                                                    |
|----------------------------------------------------------------------------------------------------|
| General Base de datos Datos Empresa Calendario                                                                                                    |
| Opciones de Carga de Vehículos<br>Carga de Vehículo realizada desde PC<br>Activar Carga Sugerida (Se hace una media de las últimas 8 recargas)                                                                          |
| Aspecto Visual Resolución Pantalla: 1280 (Horizontal) x 1024 (Vertical) Aspecto Clásico (Menú + Barra de Herramientas) Aspecto Office 2007 (Requiere una resolución mínima vertical Superior a 768 pixels) Color: NEGRO |
| Imagen de Fondo:                                                                                                    |
| NA (por defecto):                                                                                                    |
| Gestión Precio Coste: Asignación Manual                                                                                                    |
| Aceptar 🛛 💥 Cancelar                                                                                                    |

Seleccionando la casilla *Activar Carga Sugerida* se activa automáticamente la opción para poder configurar las últimas X recargas. Por defecto el sistema viene configurado para obtener datos de las últimas 8 recargas.

Este valor puede ser cambiado en cualquier momento.

### Modalidades de Carga Sugerida

Existen DOS modalidades de Carga Sugerida:

• Máquina a Máquina

La modalidad *Máquina a Máquina* sirve para realizar y **ajustar** la carga sugerida máquina por máquina de cada cliente.

• Artículos Ruta

Permite realizar y ajustar la carga de manera general, pudiendo **ajustar** las cargas de todos los artículos de la ruta en vez de hacerlo máquina a máquina.

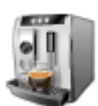

## **PS.Vending**

El Software que te ayuda a gestionar tu negocio de Máquinas Expendedoras

| Carga Sugerida (8 últimas recargas) |                     |  |  |  |  |  |
|-------------------------------------|---------------------|--|--|--|--|--|
| Modalidad:                          | Máquina a Máquina 💌 |  |  |  |  |  |
|                                     | Artículos Ruta      |  |  |  |  |  |
|                                     | Máquina a Máquina   |  |  |  |  |  |

### Usando la Carga Sugerida

La *Carga Sugerida* es un sistema totalmente configurable permitiendo **ajustar** las cargas sugeridas de la siguiente manera:

- ANTES de realizar la carga del vehículo Este tipo de ajuste se realiza desde pantalla *Carga de Vehículos*
- **DESPUES de realizar la ruta** Este tipo de ajuste se realiza desde pantalla *Hoja de Ruta*

La Carga Sugerida se utiliza desde la pantalla Carga de Vehículos (Preparación para la Ruta).

| 📨 Carga de Ve      | hículos (Preparación para l                                       | a Ruta)       |                             |                                                                 |                  |                       |                          |                  |  |
|--------------------|-------------------------------------------------------------------|---------------|-----------------------------|-----------------------------------------------------------------|------------------|-----------------------|--------------------------|------------------|--|
| Datos de la Ruta   |                                                                   |               | 0                           | pciones d                                                       | le Carga         |                       |                          |                  |  |
| Ruta:              | uta: 1-RUTA CARGA SUGERIDA LUNES Imacén Origen: Almacén Principal |               |                             | C Carga con Lector de Código de Barras                          |                  |                       |                          |                  |  |
| Almacén Origen:    |                                                                   |               |                             | Carga Sugerida (8 últimas recargas)                             |                  |                       |                          |                  |  |
| Vehículo:          | RUTA 2 VW                                                         |               | <u> </u>                    | Modalidad Artículos Ruta                                        |                  |                       |                          |                  |  |
| Operador:          | DANIEL APARICIO                                                   |               | <b>_</b>                    |                                                                 |                  |                       |                          |                  |  |
| Fechas: 02/08/2010 |                                                                   |               |                             | C Carga Manual Artículos cargados desde Plantilla de Carga Ruta |                  |                       |                          |                  |  |
| Informes           |                                                                   |               |                             |                                                                 |                  |                       |                          |                  |  |
| Imprimir Infor     | me de artículos cargados en vehic                                 | olu           | V                           | Imprimir In f                                                   | forme Hoja de Re | posición de artículos |                          |                  |  |
| - Carga Sugerida   |                                                                   |               |                             |                                                                 |                  | Correcciones Carg     | ja Sugerida              |                  |  |
| Máquinas / Clier   | te Artículos Ruta                                                 |               |                             |                                                                 |                  | Correción Carga Sug   | erida: 0 Más             | Aplicar          |  |
| Artículo           |                                                                   | Categoría     | Ca                          | it. Sug.                                                        | Precio Coste     | Importe               | Lote                     | ~                |  |
| 001-KIT KAT        |                                                                   | CHOCOLATES    | manananan <b>K</b> anananan | 38                                                              | 0,34             | 12,92                 | ที่และเลยเลยเลยเลยเลยเลย |                  |  |
| 002-LEO            |                                                                   | CHOCOLATES    |                             | 5                                                               | 0,25             | 1,25                  |                          |                  |  |
| 003-MILKIBAR       |                                                                   | CHOCOLATES    | 100                         | 9                                                               | 0,19             | 1,71                  |                          |                  |  |
| 004-SNACK CRI      | JNCH                                                              | CHOCOLATES -  |                             | 22                                                              | 0,20             | 4,4                   |                          |                  |  |
| 005-KINDER BUI     | ENO                                                               | CHOCOLATES    |                             | 33                                                              | 0,47             | 15,51                 |                          |                  |  |
| 006-PRINCIPE PO    | DCKET                                                             | CHOCOLATES    |                             | 23                                                              | 0,32             | 7,36                  |                          |                  |  |
| 007-OREO           |                                                                   | CHOCOLATES    |                             | 20                                                              | 0,42             | 8,4                   |                          |                  |  |
| 008-CHIPS AHO      | Y                                                                 | CHOCOLATES    |                             | 10                                                              | 0,30             | 3                     |                          |                  |  |
| 009-MARIE LOU      | MANZANA                                                           | CHOCOLATES    |                             | 8                                                               | 0,32             | 2,56                  |                          |                  |  |
| 010-M-JOY          |                                                                   | CHOCOLATES    |                             | 0                                                               | 0,48             | 0                     |                          |                  |  |
| 011-VIDAL BRIL     | LO                                                                | GOMINOLAS     | -                           | 31                                                              | 0,38             | 11,78                 |                          |                  |  |
| 012-VIDAL ACIE     | 10                                                                | GOMINOLAS     |                             | 26                                                              | 0,38             | 9,88                  |                          |                  |  |
| 013-MORAS          |                                                                   | GOMINOLAS     | an In                       | 5                                                               | 0,40             | 2                     |                          |                  |  |
| 014-MIKADO LE      | CHE                                                               | CHOCOLATES    |                             | 23                                                              | 0,45             | 10,35                 |                          |                  |  |
| 016-VIDAL COL      | A                                                                 | GOMINOLAS     |                             | 6                                                               | 0,42             | 2,52                  |                          |                  |  |
| 017-TOBOSIN        |                                                                   | GOMINOLAS     |                             | 8                                                               | 0,30             | 2,4                   |                          |                  |  |
| 018-TRIDENT SE     | NSES                                                              | GOMINOLAS     | Martin 1                    | 0                                                               | 0                | 0                     |                          |                  |  |
| 019-TRISKY GD      | E.,                                                               | ESTRUSIONADOS | T Theme                     | 0                                                               | 0,35             | 0                     |                          |                  |  |
| AN TRIDENT         |                                                                   | COMINOLAS     |                             | 26                                                              | 0.55             | 8 27                  | TATAL                    | 000.07.6         |  |
| 🛃 Editar           |                                                                   |               | N° Registros: 7             | 1                                                               |                  |                       | TOTAL I                  | nporte: 282,87 € |  |
|                    |                                                                   |               | 🍓 Imprimir                  |                                                                 |                  |                       | 🗸 Aceptar                | 🛛 🞇 Cancelar     |  |

Carga Sugerida en Modalidad Artículos Ruta

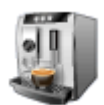

### **PS.Vending**

El Software que te ayuda a gestionar tu negocio de Máquinas Expendedoras

# **NOTA**: Si la opción de *Carga Sugerida* no esta activada desde la pantalla de *Configuración* no saldrá activada dicha opción en la sección *Opciones de Carga*

| 📨 Carga de Ve                     | hículos (Preparaci     | ón para l    | a Ruta)                                |                                                                 |                                  |                |                |                |                 |                |
|-----------------------------------|------------------------|--------------|----------------------------------------|-----------------------------------------------------------------|----------------------------------|----------------|----------------|----------------|-----------------|----------------|
| Datos de la Ruta                  | 8                      |              |                                        |                                                                 | Opciones de                      | Carga          |                |                |                 |                |
| Ruta: 1-RUTA CARGA SUGERIDA LUNES |                        |              | C Carga con Lector de Código de Barras |                                                                 |                                  |                |                |                |                 |                |
| Almacén Origen: Almacén Principal |                        |              |                                        | Pantalla Cód. Barras                                            |                                  |                |                |                |                 |                |
| Vehiculo: RUTA 1 CITROEN          |                        |              | i curgu oug                            |                                                                 |                                  |                |                |                |                 |                |
| Operador:                         | DANIEL APARICIO        |              |                                        |                                                                 | Modalidad:   Máquina a Máquina 🔄 |                |                |                |                 |                |
| Fechas:                           | Fechas: 02/08/2010     |              |                                        | C Carga Manual Artículos cargados desde Plantilla de Carga Ruta |                                  |                |                |                |                 |                |
| Informes                          |                        |              |                                        |                                                                 |                                  |                |                |                |                 |                |
| Imprimir Infor                    | me de artículos cargad | os en vehicu | lo                                     |                                                                 | Imprimir Inform                  | me Hoja de Rep | iosición de ar | tículos        |                 |                |
| Carga Sugerida                    | i                      |              |                                        |                                                                 |                                  |                | Correccione    | s Carga Su     | gerida          |                |
| Máquinas / Clien                  | te Artículos Ruta      |              |                                        |                                                                 |                                  | 1              | Todos los      | Artículos de l | Duta            | Anticar        |
| Clientes Ruta (11)                | ):                     | Artículo     | s Máquina:                             |                                                                 |                                  |                | Artículos      | de la Mág      | uina Selecciona | ada            |
| E 90 050- CLIE                    | NTE                    | c            | Artículo                               | 1                                                               | Categoría                        | Can.           | Artículos d    | e las Máquin   | as del Cliente  |                |
| 050 (                             | Snack) - FAS 1050SA    | 1            | 021-0BBIT                              |                                                                 | GOMINOLAS                        | 7              | 0.64           | 4 48           | 1.50            |                |
| + 90 060- CLIE                    | NTE                    | 2            | 020-TRIDENT                            |                                                                 | GOMINOLAS                        | 7              | 0.32           | 2.24           | 1               |                |
| + 🕺 067- CLIE                     | NTE                    | 3            | 007-OREO                               |                                                                 | CHOCOLATES                       | 3              | 0,42           | 1.26           | 1               |                |
| + 🕺 068- CLIE                     | NTE                    | 4            | 005-KINDER BUENO                       |                                                                 | CHOCOLATES                       | 6              | 0,47           | 2,82           | 1,20            |                |
| + 🕺 074- CLIE                     | NTE                    | 5            | 001-KIT KAT                            |                                                                 | CHOCOLATES                       | 5              | 0,34           | 1,7            | 1               |                |
| + 90 076- CLIE                    | NTE                    | 6            | 050-ALMENDRA                           |                                                                 | FRUTOS SECOS                     | 4              | 0,38           | 1,52           | 1               |                |
| 111- CLE                          | NTE                    | 7            | 044-MAIZ BLANDITO                      |                                                                 | FRUTOS SECOS                     | 3              | 0,20           | 0,6            | 0,60            |                |
| 113_CLE                           | NTE                    | 8            | 050-ALMENDRA                           |                                                                 | FRUTOS SECOS                     | 4              | 0,38           | 1,52           | 1               |                |
| 121- CLE                          | NTE                    | 9            | 004-SNACK CRUNCH                       |                                                                 | CHOCOLATES                       | 1              | 0,20           | 0,2            | 0,70            |                |
| 121- CLIE                         | NTE                    | 10           | 003-MILKIBAR                           | - C                                                             | CHOCOLATES                       | 1              | 0,19           | 0,19           | 0,70            |                |
| 120- CLIE                         | NTE                    | 11           | 048-TORREZNOS                          |                                                                 | FRUTOS SECOS                     | 8              | 0,32           | 2,56           | 1               |                |
| 100- CLIC                         | NIL                    | 12           | 009-MARIE LOU MANZANA                  |                                                                 | CHOCOLATES                       | 3              | 0,32           | 0,96           | 1               |                |
|                                   |                        | 13           | 008-CHIPS AHOY                         |                                                                 | CHOCOLATES                       | 4              | 0,30           | 1,2            | 1               |                |
|                                   |                        | 14           | 012-VIDAL ACIDO                        |                                                                 | GOMINOLAS                        | 2              | 0,38           | 0,76           | 1               |                |
|                                   |                        | 15           | 012-VIDAL ACIDO                        |                                                                 | GOMINOLAS                        | 2              | 0,38           | 0,76           | 1               |                |
|                                   |                        | 16           | 016-VIDAL COLA                         | line                                                            | GOMINOLAS                        | 6              | 0,42           | 2,52           | 1               |                |
|                                   |                        | 17           | 043-PIPA GTE BUENOLA                   |                                                                 | FRUTOS SECOS                     | 3              | 0,27           | 0,81           | 1               | ~              |
|                                   |                        | 140          | ASE DITECTES TABON                     |                                                                 | MATUTANO                         | 2              | 0.00           | 4 17           | 4               | ( <u>000</u> ) |
| ]                                 |                        | E E          | ditar                                  |                                                                 | Nº Regisi                        | tros: 35       |                |                | TOTAL Imp       | orte: 56,56 €  |
| l. <del></del>                    |                        |              |                                        | Caller and                                                      |                                  |                |                | 11             | 1               |                |
|                                   |                        |              |                                        | 🍓 Im                                                            | primir                           |                |                |                | 🗸 Aceptar       | 🚜 Cancelar     |
|                                   |                        |              |                                        | -                                                               |                                  |                |                |                |                 |                |

Carga Sugerida en Modalidad Máquina a Máquina

Dependiendo de la modalidad seleccionada se podrán realizar las correspondientes correcciones (Editar) sobre las cargas sugeridas bien sobre cada artículo de la máquina o bien sobre un artículo de manera global en la ruta.

**NOTA:** Si tenemos seleccionada la modalidad *Máquina a Máquina* solamente podremos EDITAR los artículos de cada máquina, pero no podremos editar la cantidad especificada en la pestaña *Artículos Ruta* y viceversa.

Cuando estemos trabajando bajo la modalidad *Máquina a Máquina* y realizamos una corrección sobre la carga sugerida, la cantidad especificada del artículo se verá reflejada en la lista de la pestaña *Artículos Ruta*.

NOTA: Esto no se aplica si estamos trabajando bajo la modalidad Artículos Ruta.

Es posible modificar individualmente la cantidad de artículos a reponer, independientemente de la modalidad seleccionada.

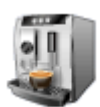

El Software que te ayuda a gestionar tu negocio de Máquinas Expendedoras

### **Correcciones Carga Sugerida**

Como hemos visto anteriormente es posible realizar correcciones sobre la carga sugerida de dos maneras.

#### Antes de realizar la Carga del Vehículo

Este tipo de corrección se hace desde la pantalla Carga de Vehículos

| Correcciones Carga Sugerid  | a     |                                       |
|-----------------------------|-------|---------------------------------------|
| Correción Carga Sugerida: 2 | Más 🔻 | Aplicar                               |
| 1                           | Más   | Todos los Artículos de la Ruta        |
|                             | Menos | Artículos de la Máquina Seleccionada  |
|                             |       | Artículos de las Máquinas del Cliente |

Es posible realizar correcciones sobre la carga sugerida por el programa de manera colectiva en vez de tener que ir realizando las modificaciones artículo por artículo, aunque ya hemos visto que también se puede hacer de manera individual.

Las correcciones posibles son **SUMAR** o **RESTAR** una cantidad X de artículo **a la carga sugerida** por el programa. Esto permite ajustar mejor la carga por si queremos añadir un par de productos más y así no quedarnos cortos en las cargas.

Esta variación de la carga sugerida puede ser aplicada a:

- Artículos de la Máquina Seleccionada Se suma o resta la cantidad especificada a todos los artículos de la máquina seleccionada (solo disponible si trabajamos en modo Máquina a Máquina)
- Artículos de la Máquinas del Cliente Se aplica el cambio a todos los artículos de las máquinas que tenga dicho cliente.
- **TODOS los Artículos de la Ruta**. Se aplica el cambio a TODOS los artículos de todas las máquinas de la ruta.

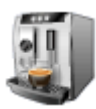

El Software que te ayuda a gestionar tu negocio de Máquinas Expendedoras

### Este tipo de corrección se hace desde la pantalla Hoja de Ruta

| N° Salida: 51 - 4-RUTA CARGA<br>Operador: DANIEL APARICIO<br>Vehiculo: RUTA 3 KANGOO()<br>Fecha: 28/07/2010 | O para cargar datos de la ruta. Kms Recorridos: 0<br>SUGERIA JUEVES<br>Cliente: 002- CLIENTE<br>Máquina: 008 (Snack) - GPE VENE | DORS DRX 50 |
|----------------------------------------------------------------------------------------------------|----------------------------------------------------------------------------------------------------|-------------|
| entes Ruta (10):                                                                                            | Recargas y Extracciones Recaudación Cambio Monedas Contadores                                                                   |             |
| 9 9 002- CLIENTE                                                                                            | C Artículo Rec E Motivo Extraco                                                                                                 | ción R      |
| 008 (Snack) - GPE VENDORS E                                                                                 | 1 050.41 MENDRA 2                                                                                                    | No          |
| 9 90 003- CLIENTE                                                                                           | 2 005-KINDER BUENO 3                                                                                                    | No          |
| 9 004- CLIENTE                                                                                              | 3 017-TOBOSIN Datos Recarga / Extracción de Artículo por Máquina                                                                | No          |
| 014- CLIENTE                                                                                                | 4 001-KIT KAT                                                                                                    | No          |
| 9 023- CLIENTE                                                                                              | 5 004-SNACK CRU Artículo: 005-KINDER BUENO                                                                                      | No          |
| 9 039- CLENTE                                                                                               | 6 005-KINDER BUEI                                                                                                    | No          |
| 045 CLENTE                                                                                                  | 7 018-TRIDENT SEN Cantidad Recargada: Correciones Carga Sugerida                                                                | No          |
|                                                                                                    | 8 089-PRESERVAT Faita: 0 🔽 Carga Extraordinar                                                                                   | ia No       |
|                                                                                                    | 9 001-KIT KAT Cantidad Extraida: 0 Sobrante: 0                                                                                  | No          |
| 200 CLENTE                                                                                                  | 10 044-MAIZ BLAND                                                                                                    | No          |
| 200- CLIENTE                                                                                                | 11 027-CHINOS Motivo Extracción                                                                                                 | No          |
|                                                                                                    | 12 046-CONTRASTE                                                                                                    | No          |
|                                                                                                    | 13 070-CUADRADO Eliminar Artículo de la Máquina                                                                                 | No          |
|                                                                                                    | 14 071-CAÑA CHOC                                                                                                    | No          |
|                                                                                                    | 15 028-RISKETO                                                                                                    | No          |
|                                                                                                    | 16 046-CONTRASTE ACEPTAR Cancela                                                                                                | ar No       |
|                                                                                                    | 17 012-VIDAL ACID                                                                                                    | No          |
|                                                                                                    | 18 011-VIDAL BRILLO 2                                                                                                    | No          |
|                                                                                                    | 19 050-ALMENDRA 2                                                                                                    | No          |
|                                                                                                    | 20 012-VIDAL ACIDO 2                                                                                                    | No          |
|                                                                                                    | Peristros: 36                                                                                                    | 11 4.85     |

Pero claro, en esto de la Carga Sugerida no todo es tan bonito como parece. Pueden darse dos situaciones al recargar la maquina: que te quedes corto o que te sobren artículos.

Pues bien, a la hora de introducir los datos de las recargas reales de las máquinas, podrás ajustar la siguiente carga sugerida introduciendo los siguientes datos:

### • FALTA

Representa la cantidad de artículo que nos ha faltado y que es necesario reponer en la siguiente recarga.

La cantidad aquí especificada se **SUMARA** en la **SIGUIENTE** carga sugerida al realizar la ruta. Es decir, si por ejemplo la carga sugerida de KIT KAT es de 10 y nos han faltado 4 la siguiente vez que se realice una carga la cantidad de KIT KAT sería 14.

### • SOBRANTE

Representa la cantidad de artículos que han sobrado al realizar la carga por canal-máquina. Cuando seleccionemos esta opción se generará un movimiento de devolución de material del vehículo al almacén.

### CARGA EXTRAORDINARIA

Especifica que la Carga es una Carga Extraordinaria y que por algún motivo (evento deportivo si la maquina está en un polideportivo, por ejemplo) la máquina ha agotado o tiene muy poca cantidad de artículo.

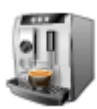

Si está marcada esta opción en la SIGUIENTE Recarga la Carga Sugerida será la cantidad especificada en FALTA mientras que en las SUCESIVAS recargas a la Carga Extraordinaria la cantidad seguirá siendo la Carga Sugerida.

### ¿Qué representa utilizar el sistema de Carga Sugerida para mi empresa?

- Mayor productividad Puede llegar a mantener un número mayor de máquinas por reponedor.
- Ahorro de Tiempo Ahorra tiempo a los reponedores como a la persona que se encargue de preparar los pedidos en el almacén.
- Ahorro Dinero

Al gestionar mejor el stock de su almacén se retrasan y ajustan mejor las compras al proveedor.